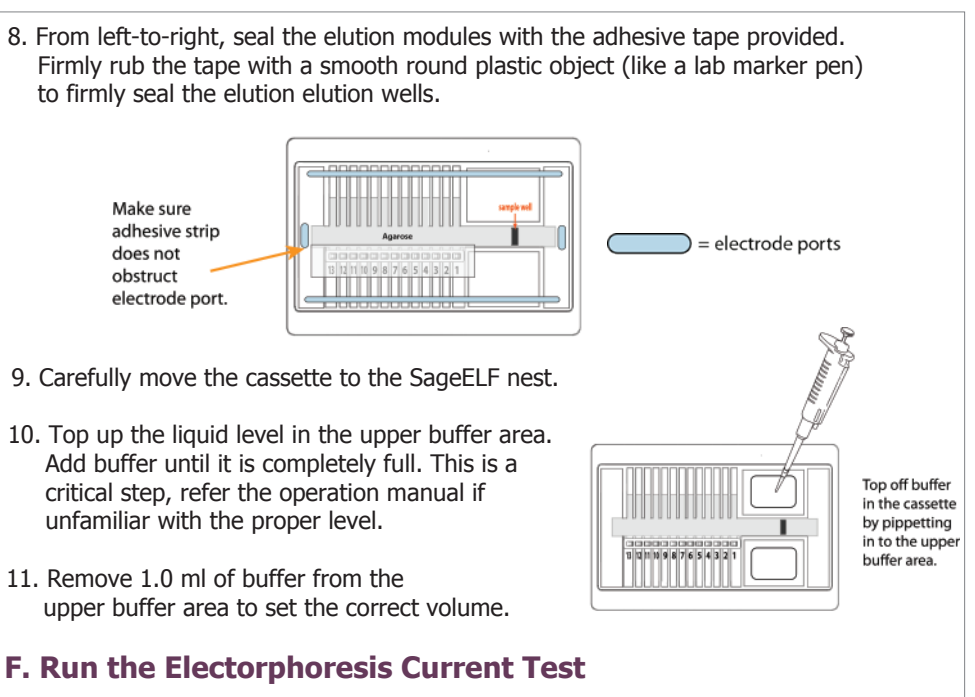

- 1. Close the lid.
- 2. In the Main Tab, press "Clear Run Data"
- 3. Select: the Cassette Description, Cassette Definition, Protocol, and Nests to be run.

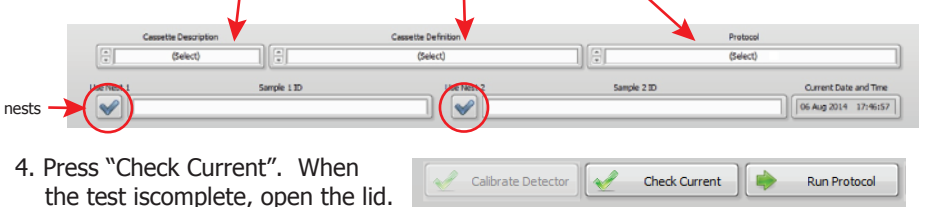

## F. Load Sample(s)

- 1. Make sure the sample well is full. If not, top off with buffer.
- 2. Remove 40µl of buffer from the the sample well, and load 40µl of sample into that well. The sample should be full after loading.

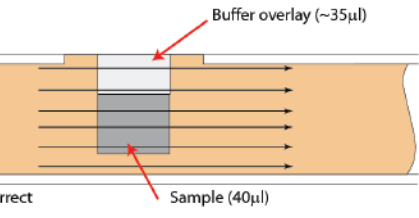

01:10 01:20 01:30

Time, hh:mm

#### G. Run

- 1. Close the lid.
- 2. Press "Run Protocol"
- 3. During a run, a marker peak should be detected for each cassette that is run. The marker runs ahead of the fractionation range.

# **SageELF**<sup>™</sup> Quick Guide 5% SDS-Agarose Gel Cassette

for protein fractionation between 10 -150kDa

| Product No.:          | ELP5010                                                                            |
|-----------------------|------------------------------------------------------------------------------------|
| Cassette Description: | 5% agarose SDS - protein 10 -150kDa                                                |
| Cassette Definition:  | 5% Protein 10kDa to 150 kDa                                                        |
| Software Version:     | 0.57                                                                               |
|                       | Product No.:<br>Cassette Description:<br>Cassette Definition:<br>Software Version: |

#### **Recommended Sample Load Guidelines**

If sample is in high salt buffer (e.g. 7M Urea or 8M guanidine), buffer should be exchanged by dialysis or gel filtration into the provided SDS electrophoresis buffer. Sample and buffer composition will influence sample migration. Results may vary when using alternative buffers. Using a reductant such as TCEP or DTT is recommended.

#### **Recommended Buffer**

10-30 mM Tris, pH 7.4 - 8, 0-10 % glycerol, up to 50 mM TCEP

Maximum Amount: 350µg in 26µl Minimum Amount: 100ng in 26µl

**Note:** this guide describes workflow using an internal marker. Refer to the SageELF operations manual for running timed fractionation.

### A. Prepare protein samples

- 1. Bring the "Loading Solution/Marker-05" mix to room temperature.
- 2. Bring the protein sample up to 26µl with buffer.
- 3. Add  $4\mu l$  of 0.5M TCEP to the protein sample.
- 4. Heat denature the protein sample at  $85^{\circ}$ C for 6 minutes.
- 5. Combine the 30µl of protein sample with 10µl of "Loading Solution/Marker-05" mix.
- 6. Mix samples thoroughly (vortex mixer). Briefly centrifuge to collect.

## **B.** Calibrate the Optics with the Calibration Fixtures

- 1. Place calibration fixture(s) onto the optical nest(s) as shown.
- 2. Close the instrument lid.
- 3. Go to the "Main" tab in the software.

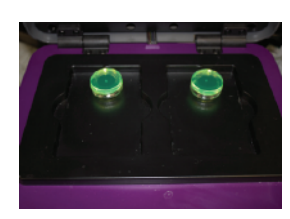

- 4. Clear the protocol field by pressing the "Clear Run Data" button (if necessary).
- 5. Press the "Calibrate Detector" button.
- 6. In the Detector Calibration pop-upwindow, select the nest(s) to be calibrated.
- 7. Press "Start".
- 8. When calibration is complete, press "Return".

## C. Program a Protocol

- 1. Go to the "Protocol Editor" tab in the software.
- 2. Select "New Protocol" in the menu bar.

3. Select **5% Protein 10kDa to 150 kDa** from the "Casssette Definition" drop-down menu.

- 4. Using "size-based" mode, move the slider to a target elution well number.
- 5. Enter a value in to the "Target Value" window. This defines the range of fragments that will be collected in the target elution well. The collection range for the remaining wells will be calculated in the software.

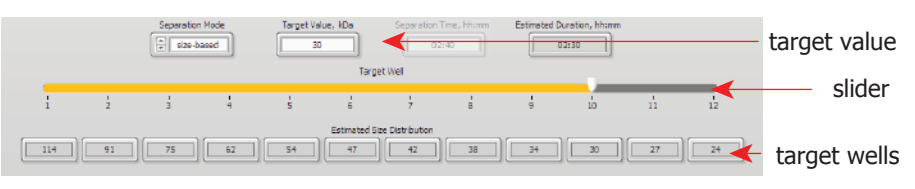

6. The chart below can be used as a guideline to estimate fractionation values. .

|                        | Elution Wells 1 (top) to 12 (bottom), Estimated Median Size (kDa) |     |     |     |     |     |     |    |    |    |    |    |
|------------------------|-------------------------------------------------------------------|-----|-----|-----|-----|-----|-----|----|----|----|----|----|
| Est. Run<br>Time (hrs) | 1                                                                 | 2   | 3   | 4   | 5   | 6   | 7   | 8  | 9  | 10 | 11 | 12 |
| 1.5                    | 71                                                                | 57  | 47  | 40  | 34  | 30  | 25  | 21 | 17 | 12 | 8  | 5  |
| 2                      | 113                                                               | 90  | 74  | 62  | 53  | 46  | 41  | 37 | 33 | 29 | 26 | 23 |
| 2.5                    | 124                                                               | 117 | 107 | 96  | 85  | 74  | 66  | 58 | 53 | 49 | 46 | 42 |
| 3                      | 157                                                               | 139 | 124 | 112 | 101 | 91  | 82  | 74 | 67 | 61 | 55 | 52 |
| 3.5                    | 338                                                               | 242 | 181 | 144 | 124 | 112 | 105 | 98 | 90 | 81 | 72 | 67 |

7. Press "Save As" and name the fractionation protocol.

## D. Prepare the Cassette(s)

1. While still taped closed! Hold the cassette sideways with the elution port side down. Tap to remove air bubbles from beneath the gel fingers.

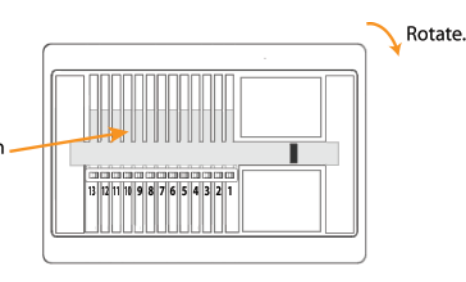

- 2. Rotate the cassette in Rotate. the clock-wise direction. Allow the bubbles to collect in the lower buffer area. Gently tap if necessary. Allow bubbles to aggregate in lower buffer area. 3. Continue to rotate the Rotate. cassette clockwise, moving as many bubbles as possible to the side buffer area. Tap the C E # S 9 L 8 6 01 11 Z1 E1 Tap to dislodge cassette firmly to dislodge bubbles from any bubbles behind elution behind elution wells. wells. 4. Continue to rotate the cassette until most of the bubbles have accumulated in the upper buffer area. Place the cassette onto a benchtop. Continue to move the bubbles until most of the air is accumulated in the upper buffer area. 5. On a flat bench top: Peel off the adhesive tape. Grab the tape tab, hold the cassette firmly down, and pull the tape with a steady motion. 6. Remove all buffer from all 13 elution wells (set pipette to 40 µl to completely empty wells). Keep pipette tips vertical in the well to avoid damage to the membranes.
- 7. Add 30  $\mu l$  of buffer to all 13 elution wells.